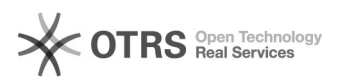

## Restaurar o navegador Firefox para seu estado original

## 17/05/2024 06:30:48

|                                                                                                    |                                                                                                    |                     | Imprimir artigo da FAQ                       |
|----------------------------------------------------------------------------------------------------|----------------------------------------------------------------------------------------------------|---------------------|----------------------------------------------|
| Categoria:                                                                                                    | Acesso a internet: navegadores Firefox e<br>Chrome::Firefox                                                                                                    | Votos:              | 0                                            |
| Estado:                                                                                                    | público (todos)                                                                                                    | Resultado:          | 0.00 %                                       |
| Idioma:                                                                                                    | pt_BR                                                                                                    | Última atualização: | Sex 19 Jun 11:10:30 2020 (America/Sao_Paulo) |
| Palavras-chave                                                                                                    |                                                                                                    |                     |                                              |
| Firefox, restaurar, navagador                                                                                                    |                                                                                                    |                     |                                              |
|                                                                                                    |                                                                                                    |                     |                                              |
| Problema (público)                                                                                                    |                                                                                                    |                     |                                              |
| Como restaurar o Firefox para seu estado original.                                                                                                    |                                                                                                    |                     |                                              |
| Se você está tendo proble<br>recurso de restauração co<br>estado original, poupando<br>bookmarks(favoritas) e al                                                                             | emas com o Firefox, restaurá-lo pode ajudar. O<br>orrige muitos problemas, restaura o Firefox ao seu<br>o suas informações essenciais como<br>oas abertas.                                                                                                    |                     |                                              |
| Solução (público)                                                                                                    |                                                                                                    |                     |                                              |
| 1 . Abra o navegador Firefox, e na barra de endereço digite about:support na<br>para abrir a página Dados para suporte.                                                                      |                                                                                                    |                     |                                              |
| 2. Clique no botão Restau<br>de Dados para Suporte. V                                                                                                    | rar o Firefox, no canto superior direito da página<br>ide exemplo abaixo:                                                                                                    |                     |                                              |
| 3. Para continuar, clique e será aberta.                                                                                                    | em Restaurar o Firefox na janela de confirmação que                                                                                                    |                     |                                              |
| <ol> <li>O Firefox será fechado<br/>as informações que foran</li> </ol>                                                                                                    | e reiniciado. Quando terminar, uma janela irá listar<br>n importadas. Clique em Concluir e o Firefox abrirá.                                                                                                    |                     |                                              |
| O que a opção Restaurar                                                                                                    | faz?                                                                                                    |                     |                                              |
| Todas as suas configuraç<br>perfil do usuário. A opção<br>preservando os seus dado                                                                                                    | ões e dados pessoais do Firefox são armazenados no<br>restaurar cria um novo perfil para você,<br>os mais importantes.                                                                                                    |                     |                                              |
| O Firefox vai manter os se                                                                                                    | eguintes dados:                                                                                                    |                     |                                              |
| <ul> <li>Favoritos</li> <li>Histórico de navegação</li> <li>Senhas</li> <li>Janelas e guias abertas</li> <li>Cookies</li> <li>Informações de auto-cor</li> <li>Dicionário pessoal</li> </ul> | npletar formulários                                                                                                    |                     |                                              |
| Os seguintes itens e as co                                                                                                    | onfigurações serão restauradas ou removidas:                                                                                                    |                     |                                              |
| <ul> <li>extensões e temas, pref<br/>histórico de downloads, A<br/>ao baixar arquivos, confi<u>c</u><br/>ferramentas, estilos do us</li> </ul>                                               | erências específicas de site, search engines,<br>rmazenamento DOM, configurações de segurança, ações<br>jurações dos plugins, personalizações da barra de<br>suário e recursos sociais serão removidos.                                                                                           |                     |                                              |
| Nota: As informações do seu Computador, em uma resolver seu problema, vo salvas copiando os arquiv você não precisar mais de contém seus dados pesso                                         | seu antigo perfil do Firefox estarão disponíveis em<br>a pasta chamada "Old Firefox Data". Se a restauração não<br>ocê pode recuperar algumas informações que não foram<br>os desta pasta para o novo perfil que foi criado. Se<br>esta pasta, você pode deletá-la, mas lembre-se que ela<br>ais. |                     |                                              |
|                                                                                                    |                                                                                                    |                     |                                              |
|                                                                                                    |                                                                                                    |                     |                                              |
|                                                                                                    |                                                                                                    |                     |                                              |